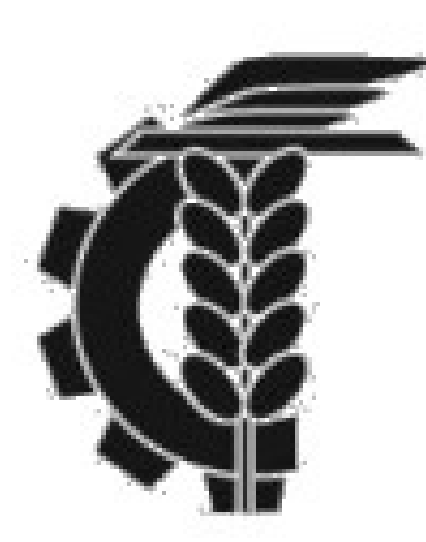

## Bolsa de Comercio de La Plata

## Tenencia valorizada 31/12

En el siguiente instructivo encontrarán una guía para poder descargar desde la plataforma web el estado de cuenta al 31/12 o a cualquier fecha que se desee.

1- Ingresar a nuestro usuario del Home Broker

2- Una vez que hayamos ingresados nos dirigimos al menú del lateral izquierdo de nuestra pantalla. Clickeamos la opción **PORTAFOLIO - a una fecha** 

3- Seleccionamos la fecha a la cual deseamosobtener la tenencia valorizada. En este caso31/12/2020.

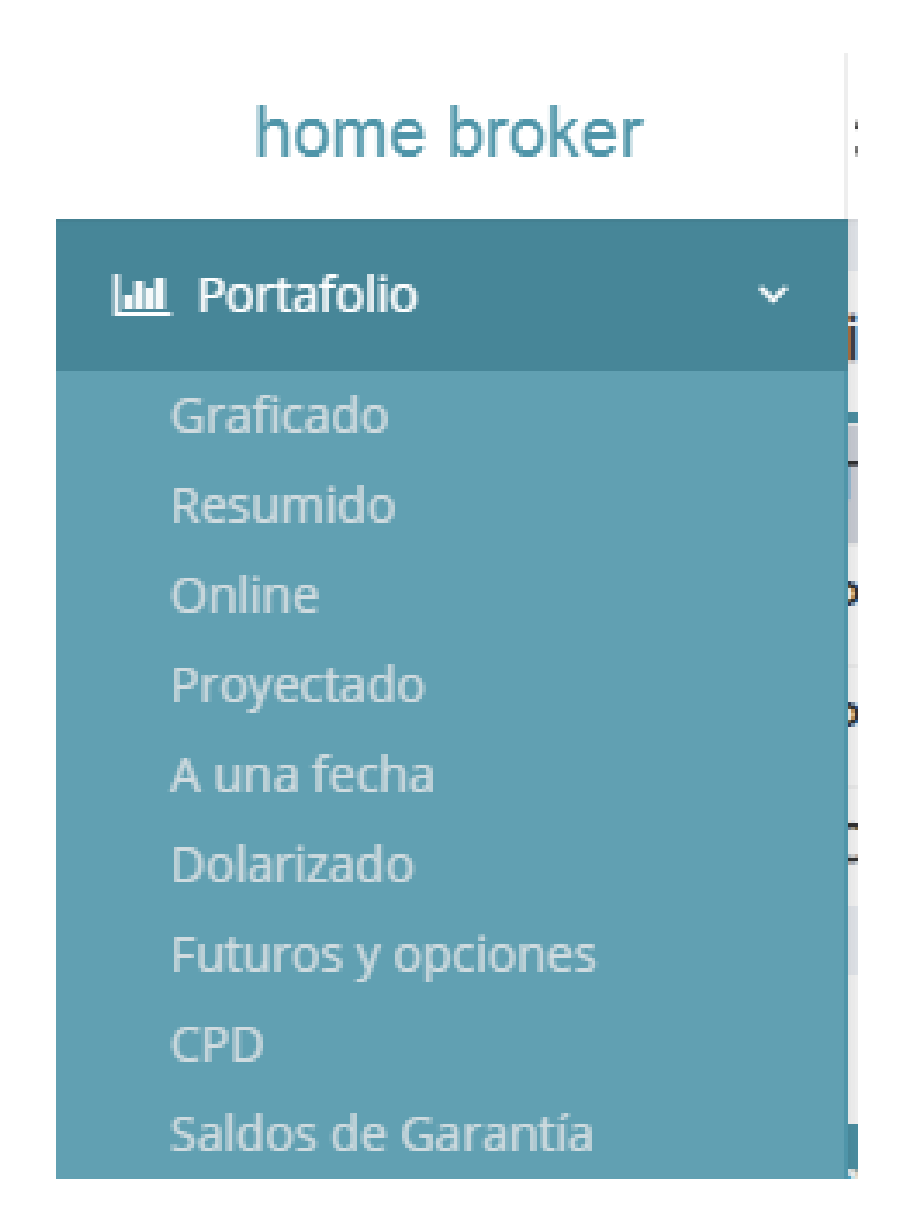

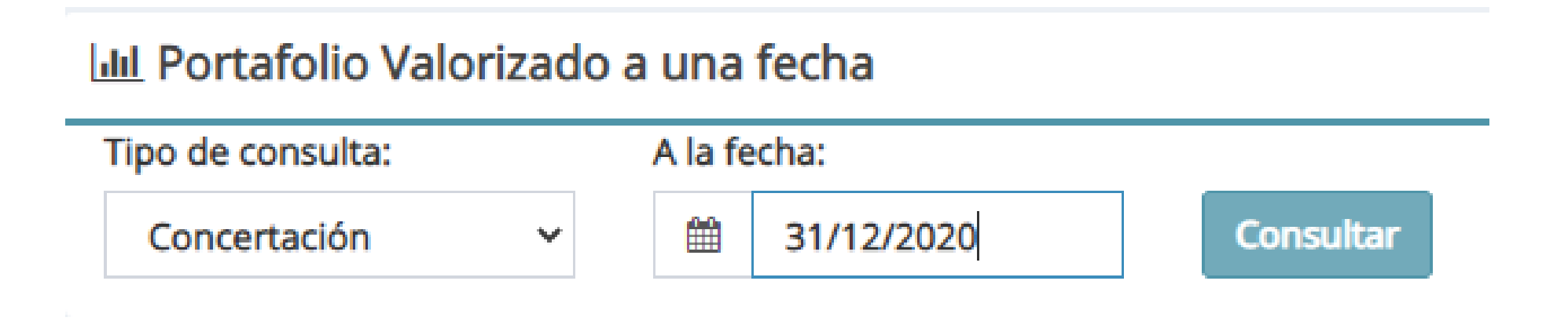

4- Por último para poder descargarlo clickeamos en el icono que se señala a continuación. El sistema automáticamente descargara una copia en formato PDF.

| III Portafolio Valorizado a una fecha |                       |    |   |
|---------------------------------------|-----------------------|----|---|
| \$                                    | Total Posición        | \$ |   |
| <b>—</b>                              | Portafolio Disponible | \$ |   |
| 9                                     | Cuenta Corriente \$   | 4  | 5 |
|                                       |                       |    |   |